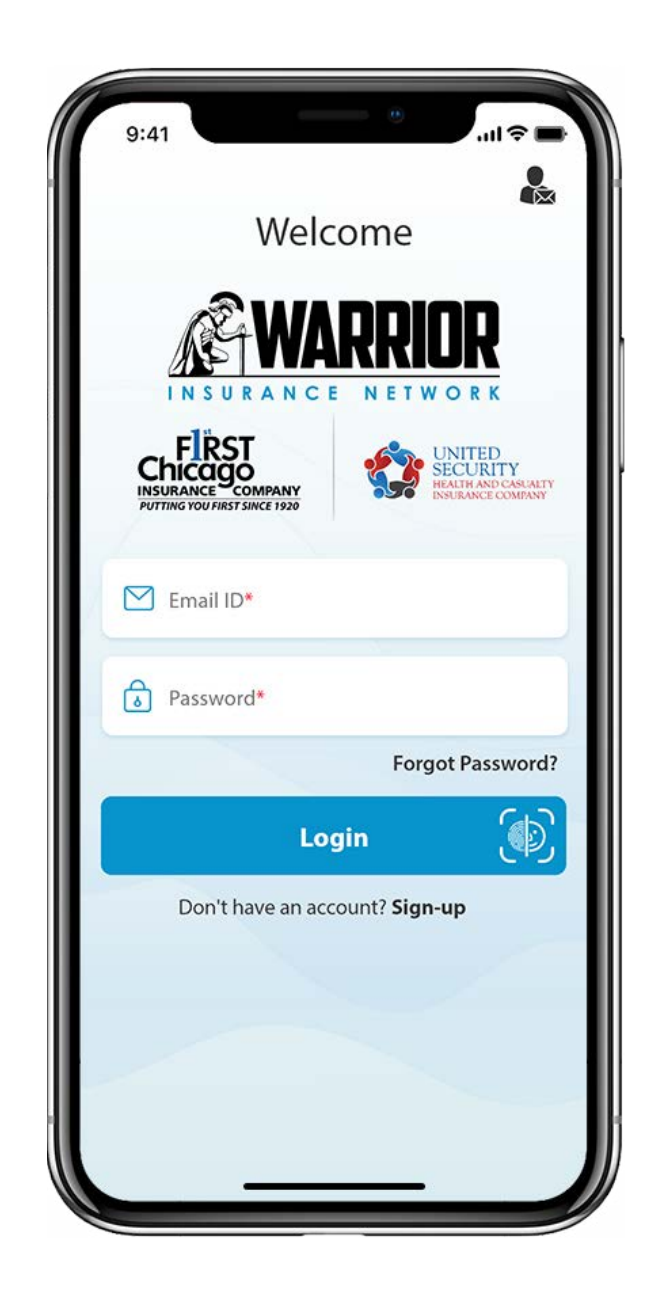

WARRIOR MOBILE

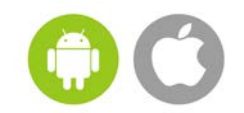

## **END USER GUIDE**

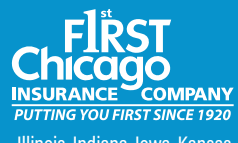

Illinois, Indiana, Iowa, Kansas, Missouri and Wisconsin

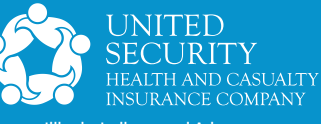

Illinois, Indiana, and Arkansas

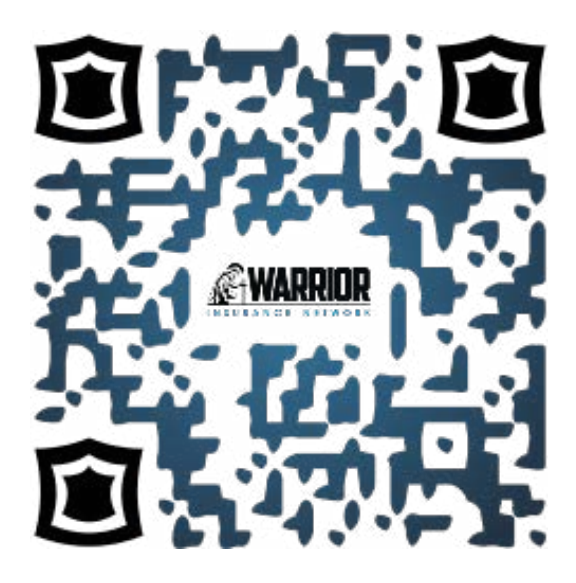

#### DOWNLOAD OUR APP ON THE APP STORE OR GOOGLE PLAY

TAKE ADVANTAGE OF THIS QUICK AND EASY WAY TO ACCESS YOUR POLICY ANYTIME!

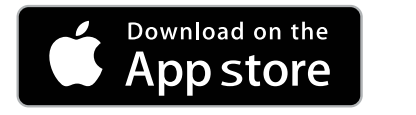

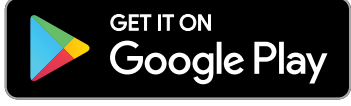

The Warrior Mobile App is also available in Spanish when user's device language is set to Spanish.

Contact Our Registration Support Team at 844-281-1605, ext. 4230 for assistance

## Acronyms

| Warrior Insurance Network                           | WIN   |
|-----------------------------------------------------|-------|
| First Chicago Insurance Company                     | FCIC  |
| United Security Health & Casualty Insurance Company | USH&C |

# **TABLE OF CONTENTS**

| LOGGING INTO THE APP ON YOUR APPLE OR ANDROID PHONE              | 4  |
|------------------------------------------------------------------|----|
| POLICYHOLDER REGISTRATION AND SETTING UP YOUR WARRIOR MOBILE APP | 5  |
| RECOMMENDED SETTING FOR THE APP                                  | 10 |
| UNDERSTANDING THE FCIC AND USH&C HOME SCREEN                     | 11 |
| POLICY SERVICES                                                  | 12 |
| • HOW TO MAKE A PAYMENT                                          | 13 |
| • HOW TO FILE A CLAIM                                            | 15 |
| HOW TO REQUEST ROADSIDE ASSISTANCE                               | 17 |
| • MY ACCOUNT FEATURE FUNCTIONS                                   | 18 |
| RISK SERVICES FEATURE FUNCTIONS                                  | 19 |
| CHANGING THE DRIVE MODE OF A LOGGED TRIP                         | 20 |

#### LOGGING INTO THE APP

#### WELCOME

Congratulations and Welcome! Thank you for downloading the Warrior Insurance Network (WIN) Mobile App! It is time to get started!

#### LOGGING INTO THE APP ON YOUR APPLE OR ANDROID PHONE

When you log in to the app for the first time, you will be prompted to do the following:

 The first step is to set up your Warrior Mobile App Account. Under the blue Login button, please click on the Sign-up prompt and you will be directed to the Policyholder Registration screen. See Figure 1.

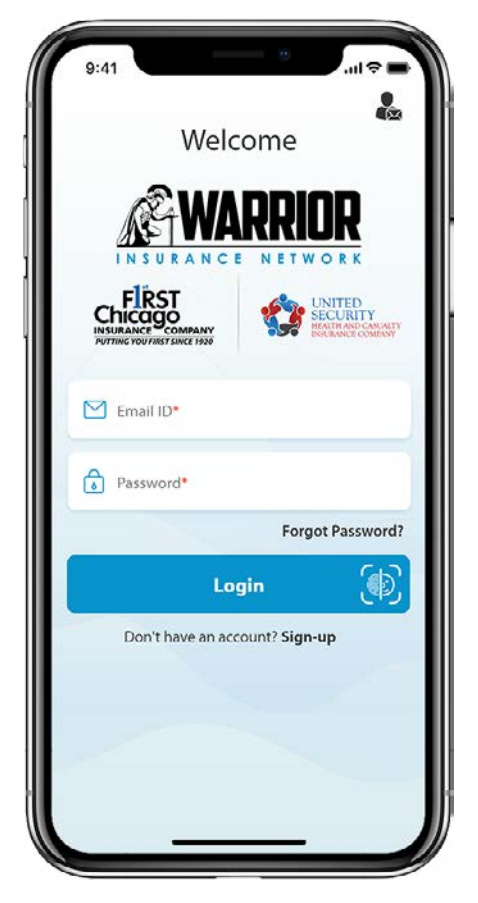

Figure 1

REGISTRATION | SETTING UP

#### POLICYHOLDER REGISTRATION | SETTING UP YOUR WARRIOR MOBILE APP

To get started please enter your <u>First Name, Last Name, Policy Holder Number</u> and <u>ZIP Code</u>. Please ensure the information you entered is exactly as it appears on your FCIC/USH&C policy. If the information is correct, click the <u>Continue</u> button. See Figure 2.

Please note:

- It is important your first and last name are entered exactly as it appears on your personal automobile insurance policy. For example, if your proper first name is James, DO NOT enter it as Jimmy or Jim.
- When entering your Policy Number, please enter it exactly as it appears. Your Policy Number will have a space and include a dash. For example, USL 739096-00, NOT USL73909600. Your First Chicago Insurance Company (FCIC)/United Security Health and Casualty Insurance Company (USH&C) Policy Number contains capital letters, so please ensure you provide your FCIC/USH&C Policy Number exactly as it appears. The web app will automatically capitalize those three characters. For example, USL 7390096-00, NOT usl 739096-00.

After your Policy details are validated, you will be prompted to proceed and create your account. See Figure 3.

| Policy details validated successfully. Proceed to create your mobile account. |
|-------------------------------------------------------------------------------|
| Email ID*                                                                     |
| Confirm Email ID*                                                             |
| Password*                                                                     |
| Confirm Password*                                                             |
| Register                                                                      |
|                                                                               |

- 3. Please enter your **Email ID** to verify your Email is available. See Figure 4.
- 4. After your Email ID is validated, you will proceed to confirm and re-enter your Email ID as well as create your Warrior Mobile App **<u>Password</u>**. Passwords must contain the following:
  - upper case (A-Z)
  - lower case (a-z)
  - number (0-9)
  - special character (e.g. !@\$\*)

Please re-enter the password and make sure they are both correct. Next, click on **<u>Register</u>** button. See **Figure 5**.

| C Policyholder Registration 2                                                | Policyholder Registration Set 1                               |
|------------------------------------------------------------------------------|---------------------------------------------------------------|
|                                                                              |                                                               |
|                                                                              |                                                               |
| Policy details validated successfully. Proceed to create your mobile account | Policy details validated successfully. Proceed to create your |
| johndoe@outlook.com                                                          | iohndoe@outlook.com                                           |
| Confi Username is available                                                  |                                                               |
|                                                                              | Johndoe@outlook.com                                           |
|                                                                              | <u>ه</u>                                                      |
| q w e r t y u i o p                                                          | ·······                                                       |
| asdfghjkl                                                                    |                                                               |
|                                                                              | Register                                                      |
| !#1 @ EN(US) .com Next                                                       |                                                               |

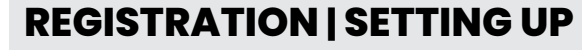

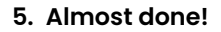

Congratulations! A confirmation email has been sent to the registered Email ID. See Figure 6.

| (                         | Policyholder Registratio                                                               |            |
|---------------------------|----------------------------------------------------------------------------------------|------------|
| 4                         |                                                                                        | R          |
| Policy deta<br>mobile acc | its validated successfully. Proceed to a<br>ount.                                      | reate your |
| Cong                      | Almost Done!<br>ratulations! A confirmation mail has bee<br>registered Email ID.<br>OK | n sent to  |
| <u>A</u> -                |                                                                                        |            |
|                           |                                                                                        |            |
|                           |                                                                                        |            |

Figure 6

Your Warrior Mobile App Policyholder Registration is almost complete! For your safety, WIN needs to validate your Policyholder Registration information. **We will be sending you a confirmation email to the Email ID you provided**.

Please note that this confirmation email will be sent by Warrior Insurance Network. If you do not receive an email from the Warrior Insurance Network, please contact us at 844-281-1605 ext.4230 for assistance.

 From your Email ID mailbox, please click on the <u>Confirm</u> button to complete your registration for the Warrior Mobile App. See Figure 7.

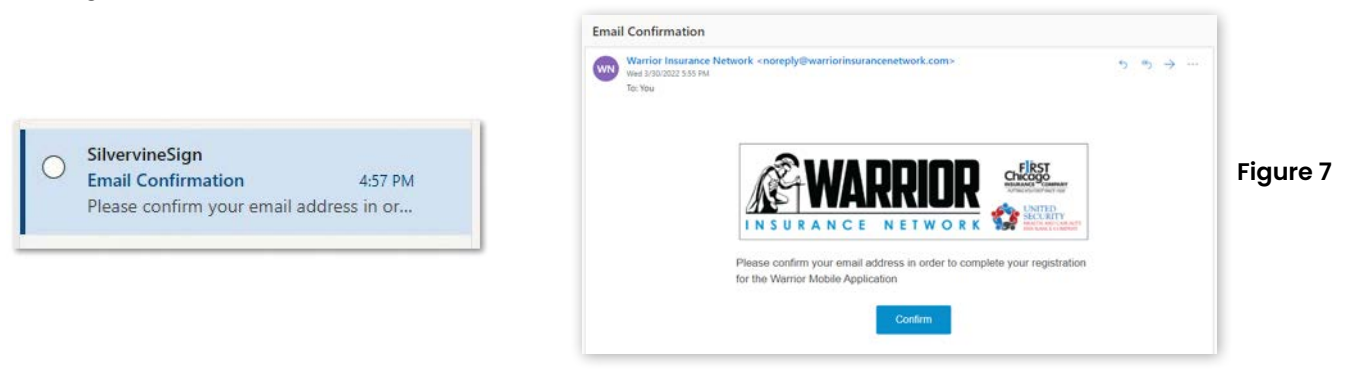

7. Please return to the Warrior Mobile App and click the <u>OK</u> button to proceed with the registration process and setting up your Warrior Mobile App. Now that your WIN Mobile App is registered, please log into the Warrior Mobile App.

- 8. Please enter your **<u>Email ID</u>** and **<u>Password</u>** and click on the <u>**Login**</u> button. See **Figure 8.**
- 9. Since this is the first time you are officially utilizing the Warrior Mobile App, please review the <u>Terms & Conditions</u> screen. After reading the <u>End User License Agreement</u>, please click <u>Disagree or Agree</u>. See Figure 9.
- Next, please read the information on the <u>Disclosure</u> screen. At the bottom of this screen, you must check the <u>Warrior Privacy Policy</u> and agree to the information outlined. See Figure 10.

| 2                                         | Terms & Conditions                                                                                                    | Disclosure                                                                                                    |
|-------------------------------------------|----------------------------------------------------------------------------------------------------|----------------------------------------------------------------------------------------------------|
| Welcome<br>WARRENDER<br>INSURANCE NETWORK | END USER LICENSE AGREEMENT<br>This End User License Agreement (this 'Agreement') is a<br>binding agreement between the end user ('you', 'you' or<br>"End User') of the Warrior Mobile Software ('Application')<br>and Warrior Insurance and its affiliated companies, FCIC,<br>USHC, Texas Ranger and TX Lonestar, (collectively,<br>"Company").<br>THIS AGREEMENT IS A BINDING LEGAL CONTRACT<br>BETWEEN YOU (EITHER AN INDIVIDUAL OR LEGAL<br>ENTITY) AND COMPANY. BY DOWNLOADING,<br>INSTALLING, ACCESSING, OR USING THE APPLICATION | This app is designed to automatically detect and report drivin<br>risks, when user takes a trip after logging into the app. To of<br>this effectively, and help with troubleshooting any issue<br>following information will be collected from your phone. Plea<br>provide your consent by tapping the 'Agree' button below. |
| jmd6640web@outlook.com                    | YOU WILL BE BOUND BY THE TERMS OF THIS<br>AGREEMENT. IF YOU DO NOT AGREE TO THE TERMS OF<br>THIS AGREEMENT, COMPANY DOES NOT GRANT YOU<br>ANY RIGHT TO USE OR ACCESS THE APPLICATION. IN<br>SUCH EVENT, YOU MAY NOT DOWNLOAD, INSTALL,<br>ACCESS, USE OR COPY THE APPLICATION. THE                                                                                                    | App Data<br>App Version: 1.0(1)<br>Installation Status:<br>App Permissions: Enabled or Not Enabled                                                                                                    |
| Forgot Password?                          | APPLICATION IS LICENSED TO YOU, NOT SOLD.<br>EXCEPT FOR THE LIMITED LICENSE GRANTED IN THIS<br>AGREEMENT, COMPANY AND ITS LICENSORS RETAIN<br>ALL RIGHT, TITLE AND INTEREST IN THE APPLICATION<br>AND ALL PROPRIETARY RIGHTS IN THE APPLICATION,<br>INCLUDING COPYRIGHTS, PATENTS, TRADEMARKS, AND<br>TRADE SECRET RIGHTS, IT IS COMPANY'S INTENT TO                                                                                                    | Wencation Data<br>When in use, app also uses current location, time stamp,<br>actual speed, etc. to analyze the risks and enable feature<br>such as Trip History, Trip Maps, Path Sharing, Traffic Alert<br>and Data Prefill when requesting Roadside Assistance or<br>filing a claim.                                       |
|                                           | PUBLISH AND MAINTAIN IDENTICAL VERSIONS OF THIS<br>AGREEMENT WITHIN THE APPLICATION AND THE<br>APPLE APP STORE OR GOOGLE PLAY STORE; HOWEVER,<br>IF THERE IS ANY CONFLICT BETWEEN THE VERSION OF<br>THIS AGREEMENT PUBLISHED WITHIN THIS<br>APPLICATION AND THE VERSION OF THE AGREEMENT                                                                                                    | I have read the Warrior Privacy Policy and agree to the information outlined.                                                                                                    |
|                                           | Disagree Agree                                                                                                    |                                                                                                    |

If you tap Disagree, access will not be granted and you will be redirected to LOGIN screen.

## **REGISTRATION | SETTING UP**

 Approve requested permissions when prompted (Eg. Media, Phone calls and Location). You will be prompted to select from one of the three authorization settings for Location services. Select <u>Allow While Using App</u> and then click on <u>Enable Always</u> button in the popup displayed by the app, user will be redirected to location settings screen, you must select <u>Always</u> option as shown in Figure 11.

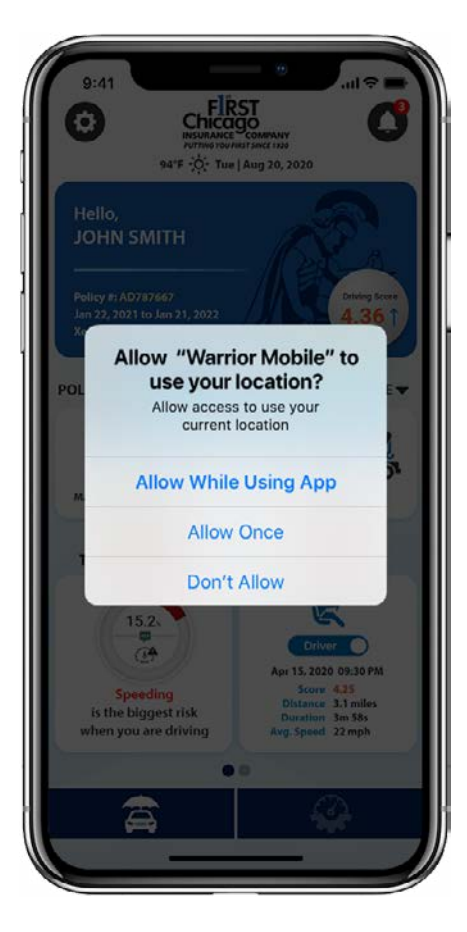

Figure 11

#### Δ

Precise Location permission for this app should remain ON (default) for accurate trip detection and analysis.

#### **RECOMMENDED SETTINGS FOR THE APP**

#### We recommend that you use the following settings to optimize your device performance.

On the <u>Home</u> screen, tap <u>Settings</u>. You will be directed to the Settings screen as shown in **Figure 12**. On the Settings screen, tap <u>Recommended Settings</u>. You will be directed to the Recommended Settings screen as shown in **Figure 13**.

- On the Recommended Settings screen, tap <u>Enable</u> for the app to access information from WiFi, Background App Refresh, GPS, Location and Photo Library services on your phone.
- For iOS users: You will be prompted to select from one of the three authorization settings for **Location Services**. You must select the **Always Allow** option.

Navigate to the <u>Home</u> screen to continue using the app.

| 3.41       |                      | an • = |
|------------|----------------------|--------|
| <          | Settings             |        |
| ٢          | Recommended Settings |        |
| ۲          | User Preferences     |        |
| ?          | Quick Help           |        |
| <i>(i)</i> | About                |        |
|            | Terms & Conditions   |        |
| 0          | Privacy Policy       |        |
| Ø          | Report An Issue      |        |
| ۲          | App Tour             |        |
| ٢          | Rate The App         |        |
|            |                      |        |
|            |                      |        |

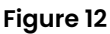

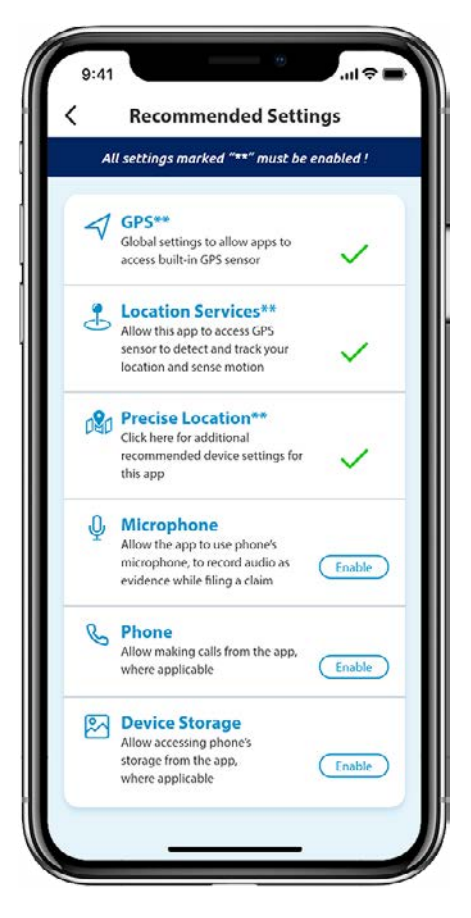

Figure 13

FCIC AND USH&C HOME SCREEN

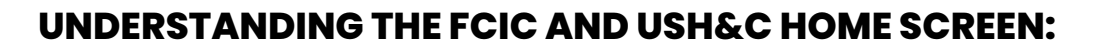

#### From the <u>Home</u> screen, you can explore all the features of your Warrior Mobile FCIC and USH&C app.

On **Dashboard**, provide all permissions like Location, Notifications, Phone calls and Media when requested and view the features on the dashboard as shown in the **Figure 14**.

Click on <u>More</u> button to view all the FCIC or USH&C Policy Services.

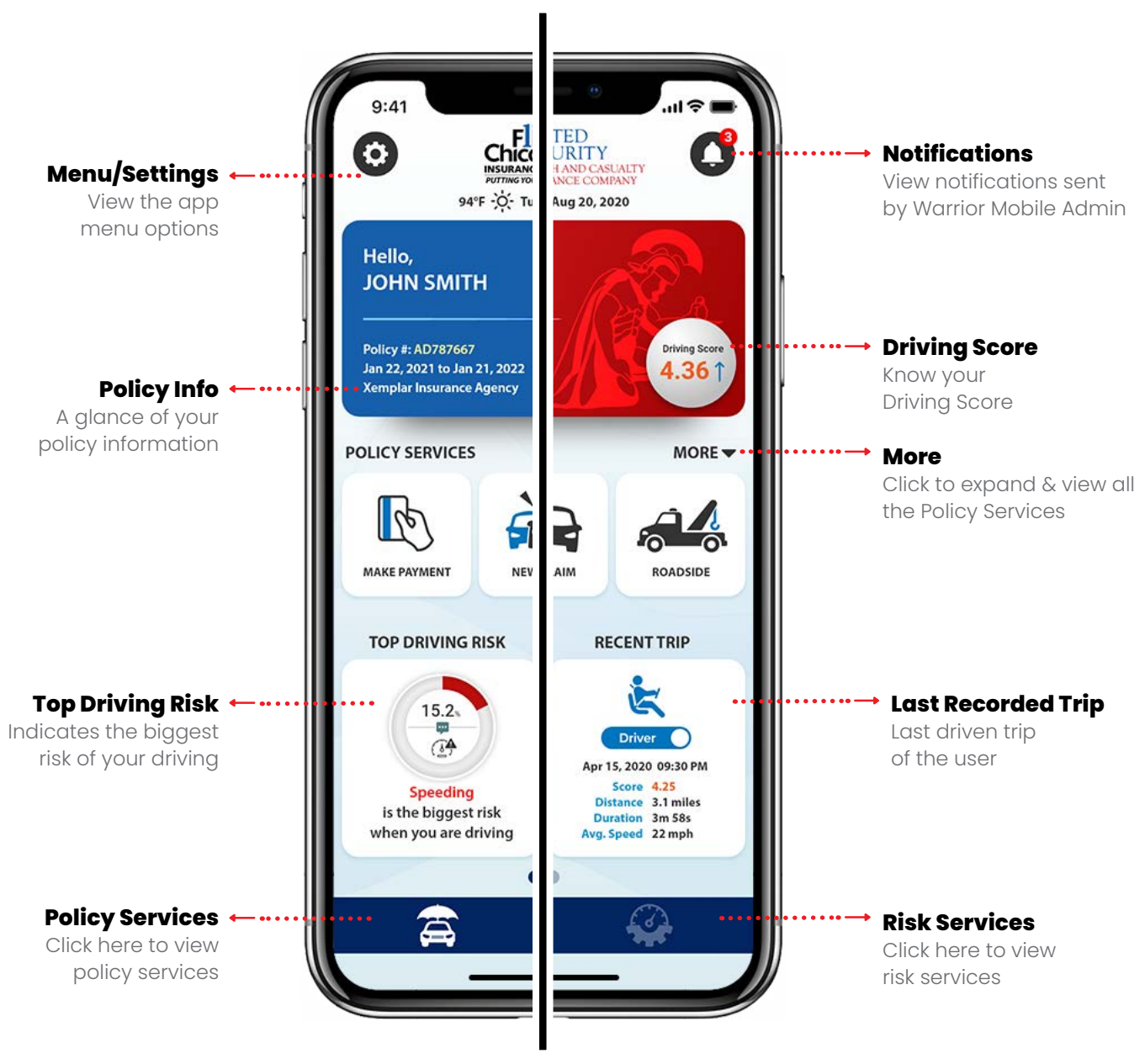

Figure 14

11

#### **POLICY SERVICES**

From the <u>Home</u> screen, you can explore all the <u>Policy Services</u> features in your Warrior Mobile app by tapping <u>More</u> as shown in the Figure 15.

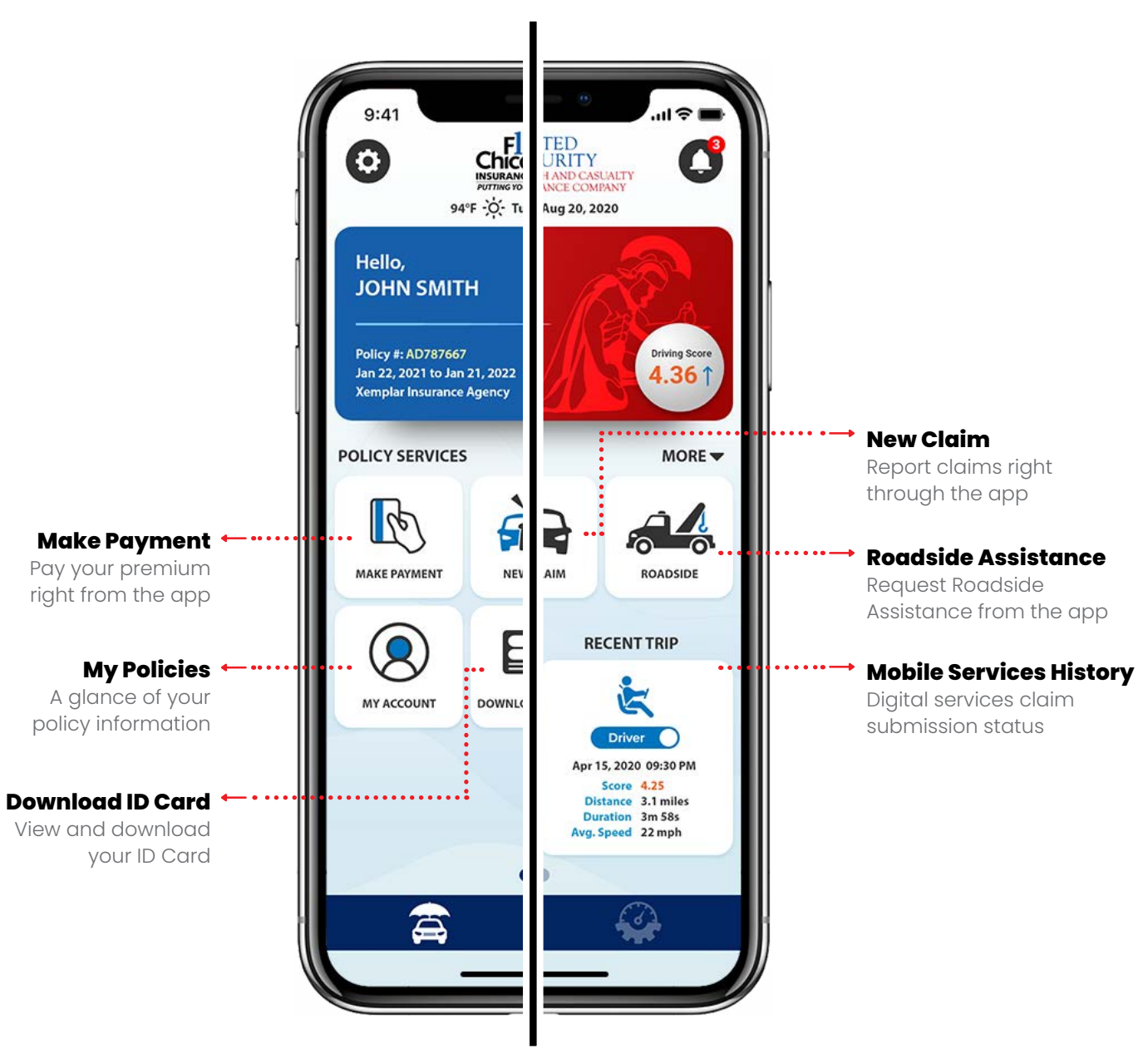

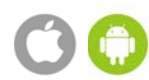

#### UNDERSTANDING THE HOME SCREEN: HOW TO MAKE A PAYMENT

#### To get started, please click on the 'Make A Payment' button located under Policy Services. See Figure 16.

 Please make sure your policy number and name are accurate. This screen provides a summary of your policy. Please select the amount you would like to pay, <u>Pay Policy in Full</u> or <u>Payment Due</u>. After making your selection, please click the <u>Confirm</u> button. See Flgure 17.

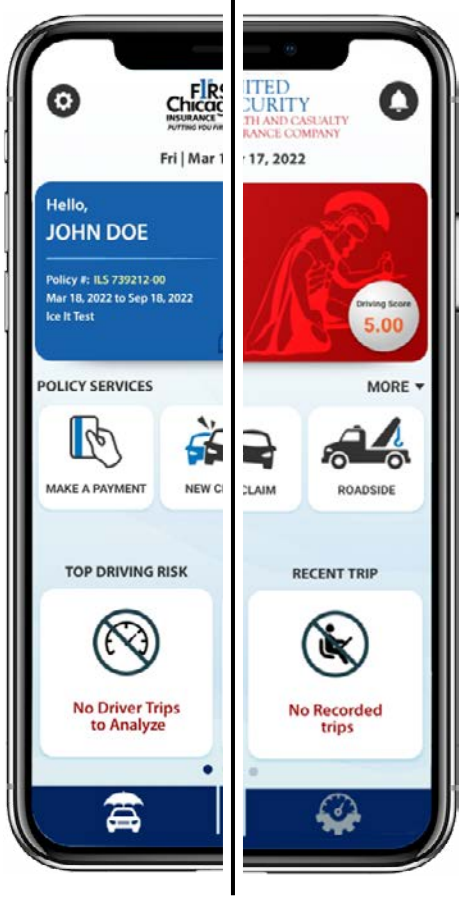

Figure 16

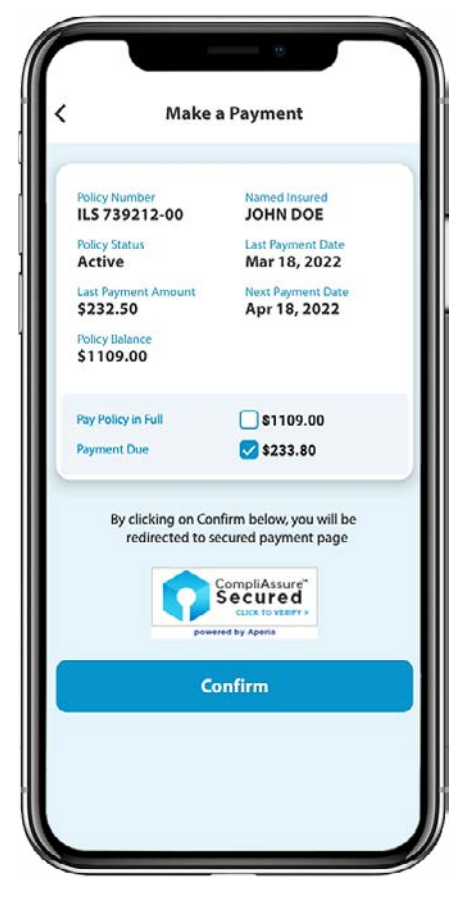

- 2. At the top of the screen, the amount you selected to pay should appear. Please select your **method of payment**, <u>Credit/Debit Card</u>, or <u>Bank Account</u>. See Figure 18.
- 3. Please review your payment information making sure it is accurate. After you have entered your credit card information, address, and email address, for your convenience, you have the option of saving your account information for future payments. If you would like FCIC/USH&C to save your credit card information, please click the box. Finally, click the Continue Payment button. See Figure 19.
- 4. Before submitting your payment, please review the summary screen. To process your payment, please click on the <u>Agree and Process Payment</u> button. See Figure 20.

If you would like to cancel your payment, please click the **<u>Cancel Payment</u>** option provided at the top of the screen.

5. If you are paying by bank account, please provide your bank's routing number. Next, please provide us with the name of your banking institution, followed by your bank account number. Finally, please indicate if you are paying using your checking or savings account by selecting the appropriate box. If you need help locating your bank's routing number, please click on the link provided.

| Pay Bill                                                                                                    | < Pay Bill                                                                                                    | C Pay Bill                                                                                                    |
|----------------------------------------------------------------------------------------------------|----------------------------------------------------------------------------------------------------|----------------------------------------------------------------------------------------------------|
| Cancel Payment  Amount  S 233.80  Pay with  Credit / Debit card Bank Account  Cand Number  4012301230123010  VISA  This is a prepaid card  Expiration  025 Security code (? ): 999  On the back of your card, the 3-digit code on right under  he signature  123 Security Code  123 Security Code | 0925       Security code (?): 999         On the back of your card, the 3 digit code on right under the signature         123         Security Code         123         Security Code         123         Security Code         123         Card Holder         JOHN M. DOE         Address         6640 S CICERO AVE         Apt, Suite, Building (optional)         BEDFORD PARK       IL       2638-5836         Phone Number         (708) 555-5555 | Expiration<br>0925<br>Email Address<br>jmd6640web@outlook.com<br>Phone Number<br>(708) 555-555<br>Disclaimer: The total amount of \$233.80 will<br>charged to your credit/debit card. If you wish<br>cancel this transaction, click the 'Cancel<br>Payment' button on the upper left of the page<br>Nothing has been charged to your credit/or<br>button. |
| ard Holder                                                                                                    | Email Address                                                                                                    |                                                                                                    |
| JOHN M. DOE                                                                                                    | Save my account information for future payments                                                                                                    |                                                                                                    |
| Address                                                                                                    | Care in account internation of rating payments.                                                                                                    |                                                                                                    |
| 6640 S CICERO AVE                                                                                                    | Continue Payment                                                                                                    |                                                                                                    |
| Apt. Suite, Building (optional)                                                                                                    |                                                                                                    |                                                                                                    |
| BEDFORD PARK IL ~ J638-5836                                                                                                    |                                                                                                    |                                                                                                    |

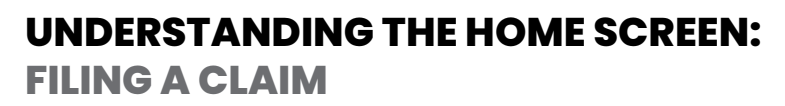

- 1. To file a new claim using the Warrior Mobile App, log into your Account and click on the <u>New Claim</u> button located under Policy Services. See Figure 21.
- 2. You will be prompted to answer: Did accident occur just now? Please respond No or Yes. See Figure 22.
- 3. <u>Initiate Claim</u>. Please fill out the information requested: <u>Driver involved</u>; <u>Date of Loss</u>; <u>Time of Loss</u>; <u>Location of Loss</u> <u>and Vehicle Involved</u>. See Figure 23.

Please answer the important questions necessary for filing your claim. Please **provide the best contact number** for a claims representative to contact you regarding your claim.

Through the Warrior Mobile App, you can capture video, take pictures, record audio, and attach files. Simply click on the icon and follow the prompts that are found at the top of the Initiate Claim screen.

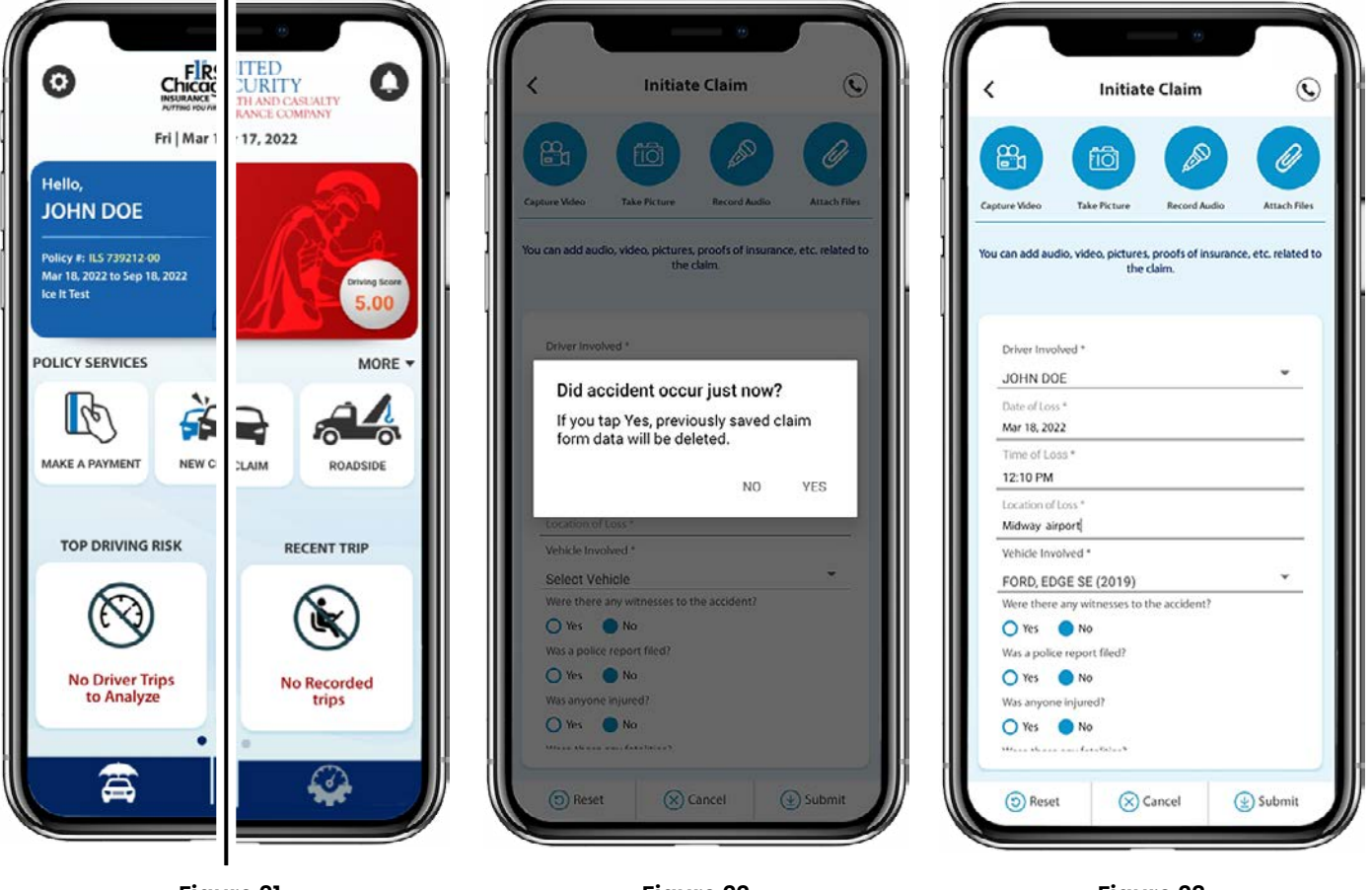

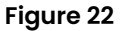

- 4. At the bottom of the screen, you have the option to <u>Reset</u>, or return to the previous screen, <u>Cancel your claim</u>, or <u>Submit</u> the information provided. Once you are satisfied with the information you provided, please click the Submit button found at the bottom right of your screen. See Figure 24.
- 5. The Warrior Mobile App will display a screen confirming our Claims department has received the information you have submitted. Please click the <u>OK</u> button to return to the home screen. See Figure 25.

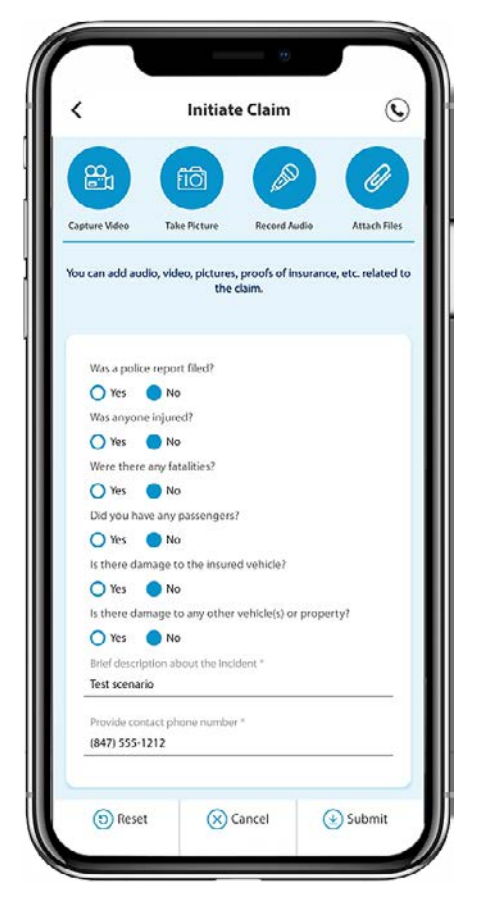

Figure 24

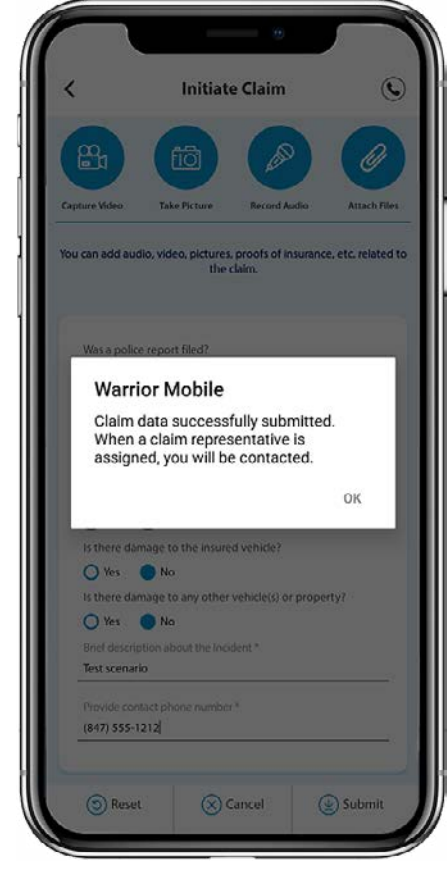

Figure 25

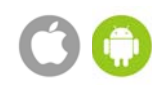

### UNDERSTANDING THE HOME SCREEN: ROADSIDE ASSISTANCE

- 1. To request Roadside Assistance, please log into your Warrior Mobile App and click on the <u>Roadside</u> button found under Policy Services. See Figure 26.
- 2. First, select either <u>Change Location</u> or <u>Yes, I'm here</u>. Selecting Change Location will prompt you to enter the location address where you need assistance in the event that you will be moving your vehicle. Once done keying in your location, click on <u>Yes, I'm here</u>. Next, click on the vehicle needing assistance. This will then take you to the Service Information screen where you will be prompted to provide information regarding the type of service you need and finalize your roadside service request. See Figure 27 and 28.
- If your policy does not have Roadside Assistance coverage, and if you would like to contact our vendor for service, you may do so by clicking on the blue Call button, or by dialing <u>1-800-809-6075</u>. Please note that you will be responsible for full payment of services. If you would like to cancel Roadside Assistance, please click <u>Cancel</u>.

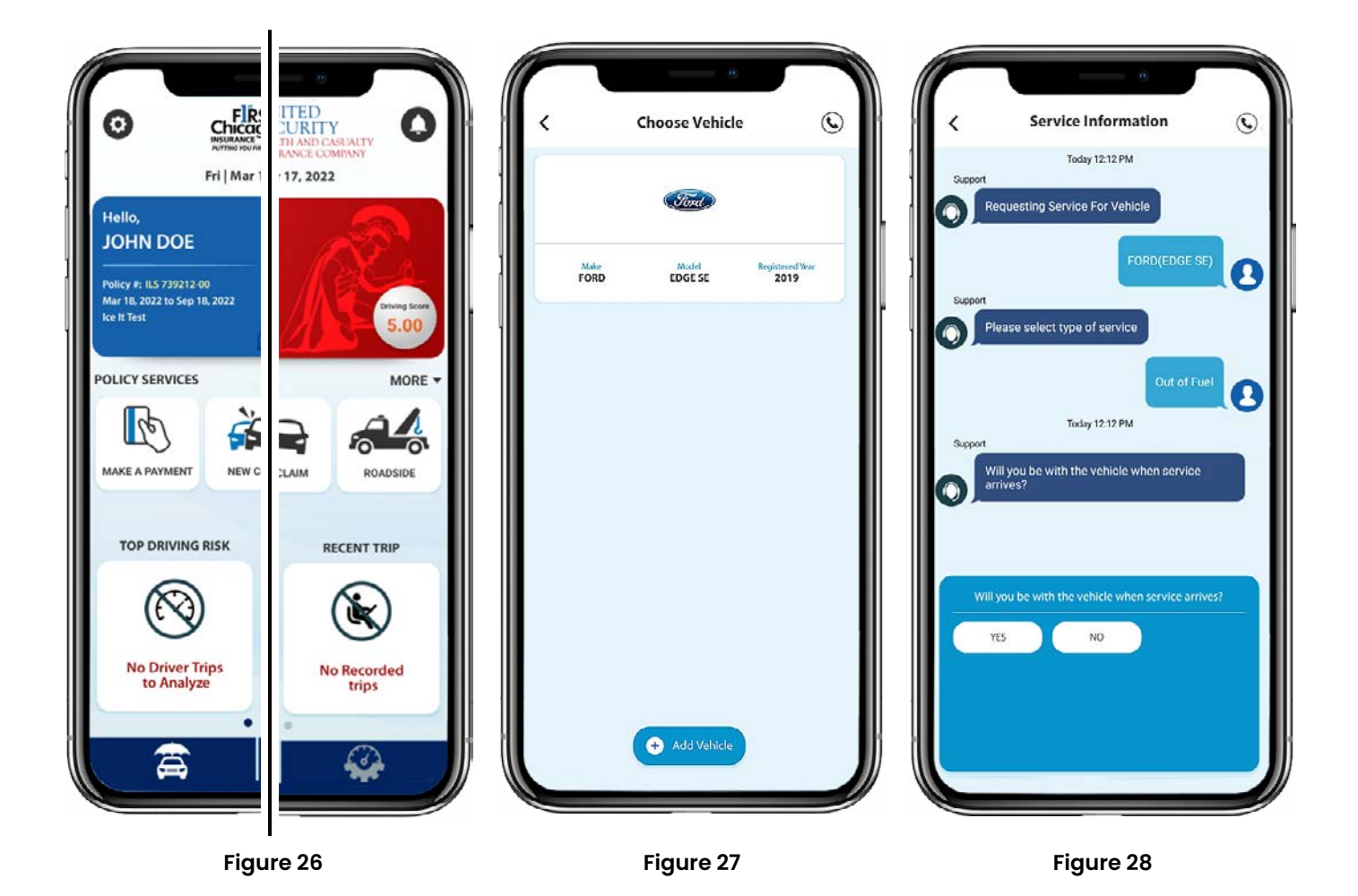

#### **FEATURE FUNCTIONS**

#### UNDERSTANDING THE HOME SCREEN: MY ACCOUNT FEATURE FUNCTIONS

 You can access your account information, download a copy of your Declaration Page or policy ID card by clicking on <u>More</u> found directly above the Roadside button of your Warrior Mobile App home screen. See Figure 29. Please select the action you would like to access. See Figure 30 and 31.

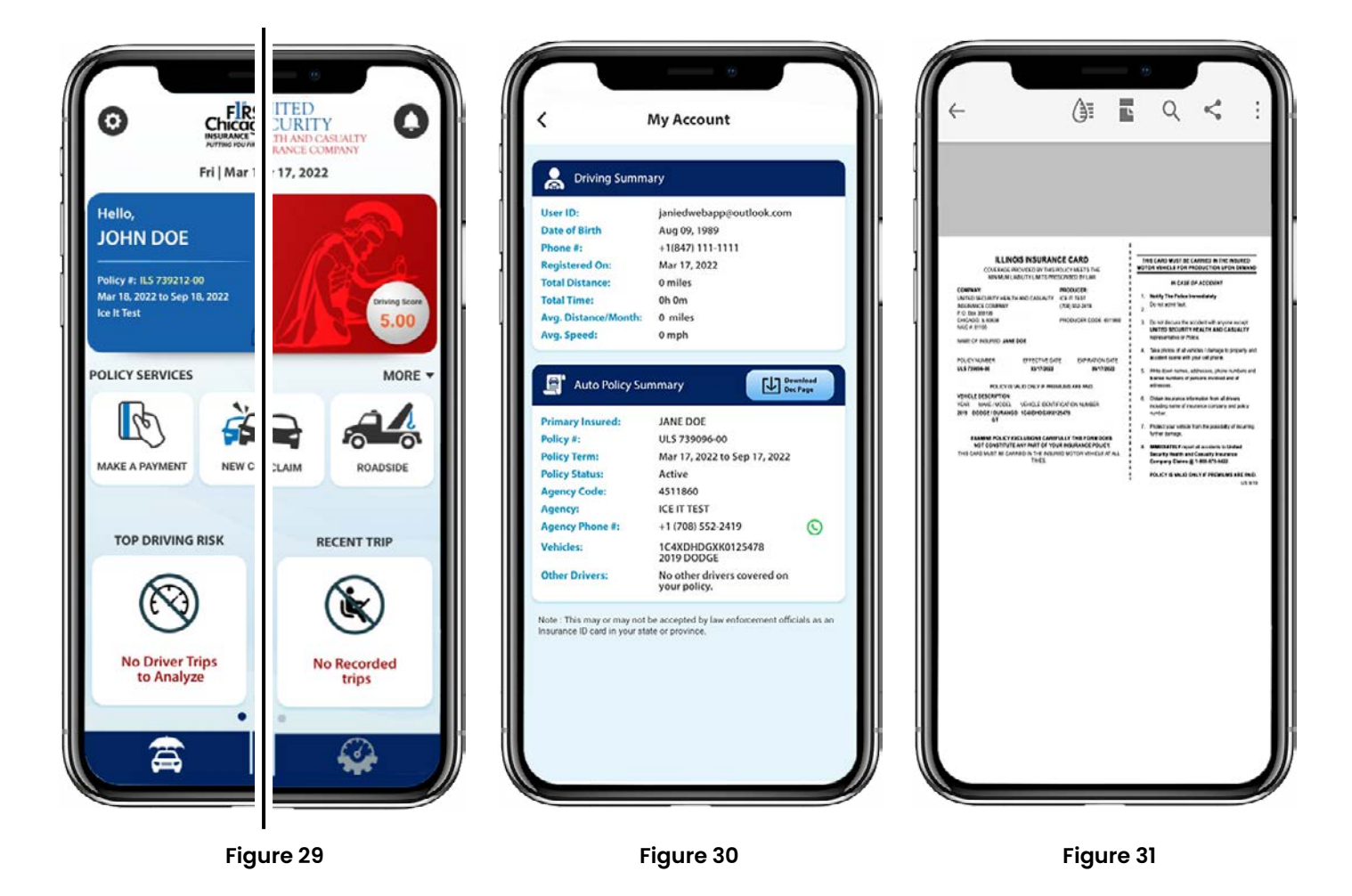

#### **RISK SERVICES**

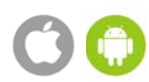

#### **UNDERSTANDING THE HOME SCREEN: RISK SERVICES**

#### From the <u>Home</u> screen, you can explore all the <u>Risk Services</u> features of your Warrior Mobile app.

Tap on Risk Services icon on dashboard to navigate to **Risk Services** and tap on more button to view all the **Risk Services** shown in **Figure 32**.

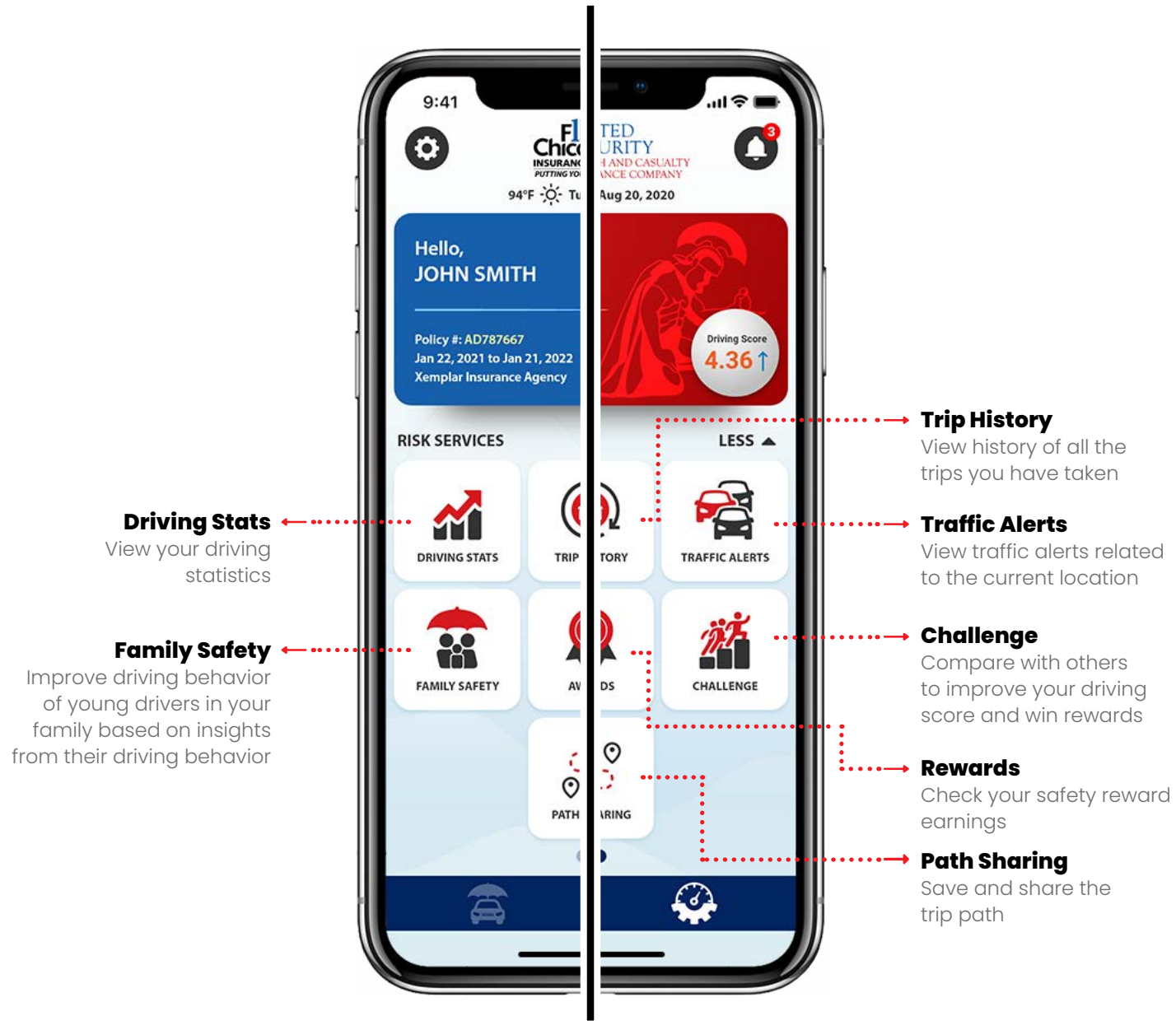

#### THE DRIVE MODE

#### **CHANGING THE DRIVE MODE OF A LOGGED TRIP**

Warrior Mobile comprises <u>two drive modes: Driver and Passenger</u>. The app automatically detects the appropriate mode (Driver/Passenger) of every trip. At any point, you can also change the drive mode for a given trip from the <u>Trip History</u> screen.

Log in to the app.

Tap Trip History on the Risk Services screen.

On the **Trip History** screen as shown in **Figure 33**, you can tap on the toggle button (on the left) of a trip to change the drive mode from **Driver** to **Passenger** or vice versa.

On the **Trip Detail** screen, you can also review the route taken for the trip along with unsafe driving events detected by the app as shown in **Figure 34.** The purpose of this information is to provide feedback and improve driving behavior.

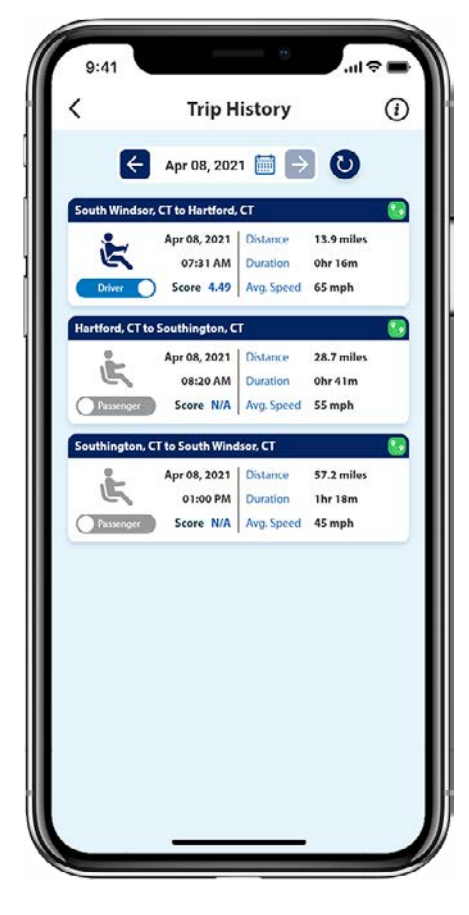

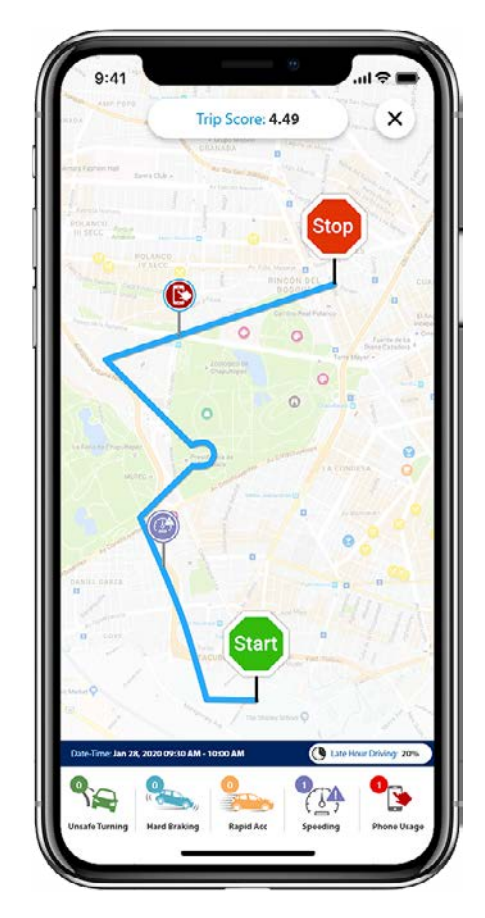

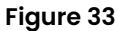

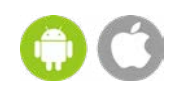

Phone: 866-400-8600 | Fax: 708-924-1107 | Email: Marketing@WarriorInsuranceNetwork.com

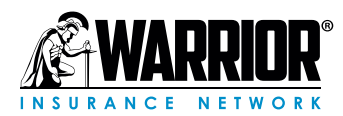